## Configuration d'un client de messagerie sur SmartPhone et Tablettes

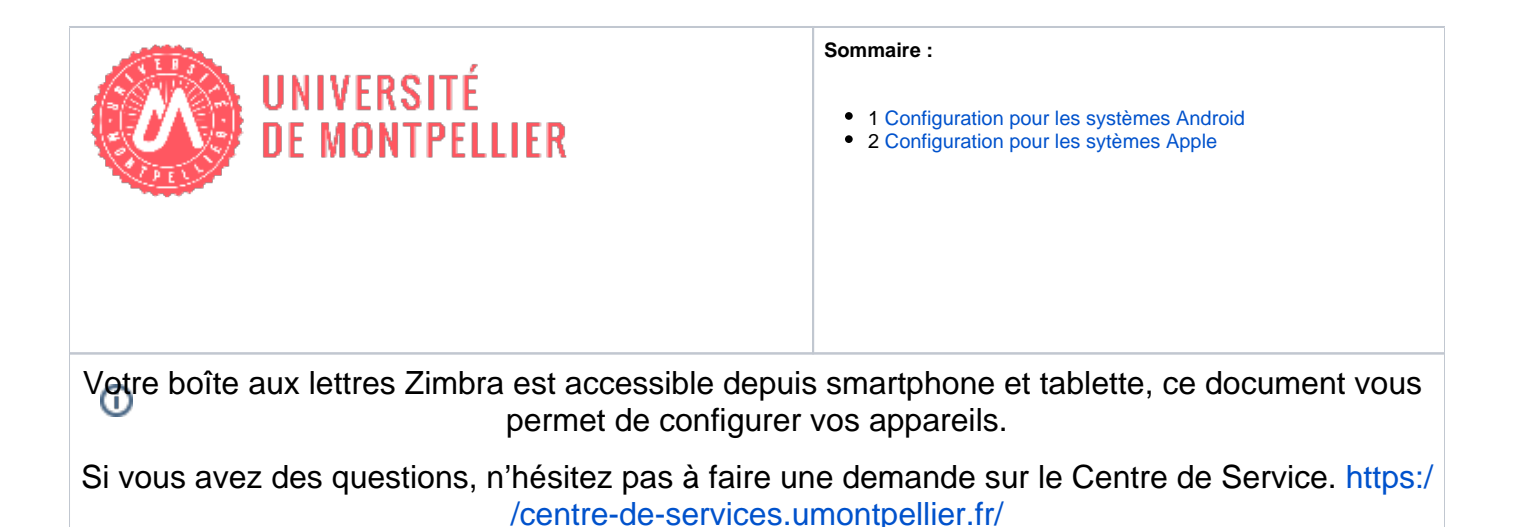

## Configuration pour les systèmes Android

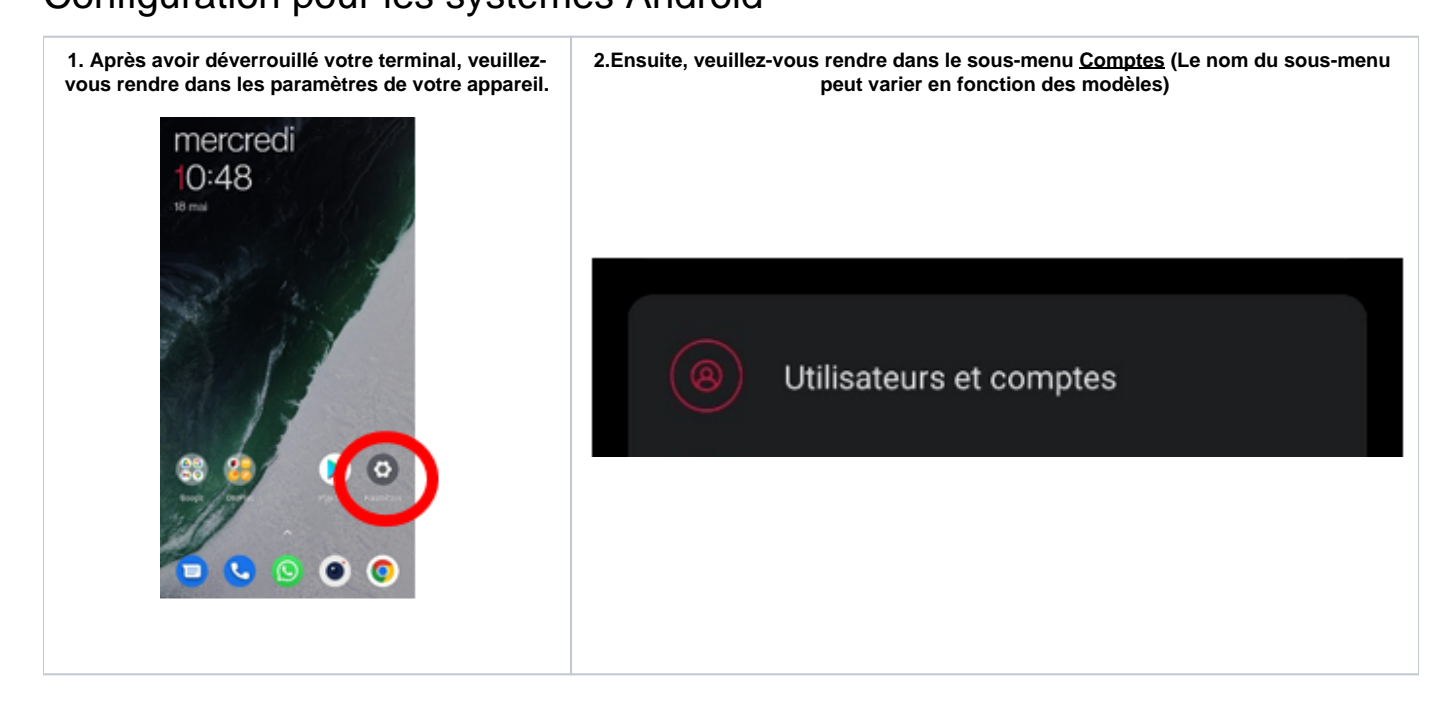

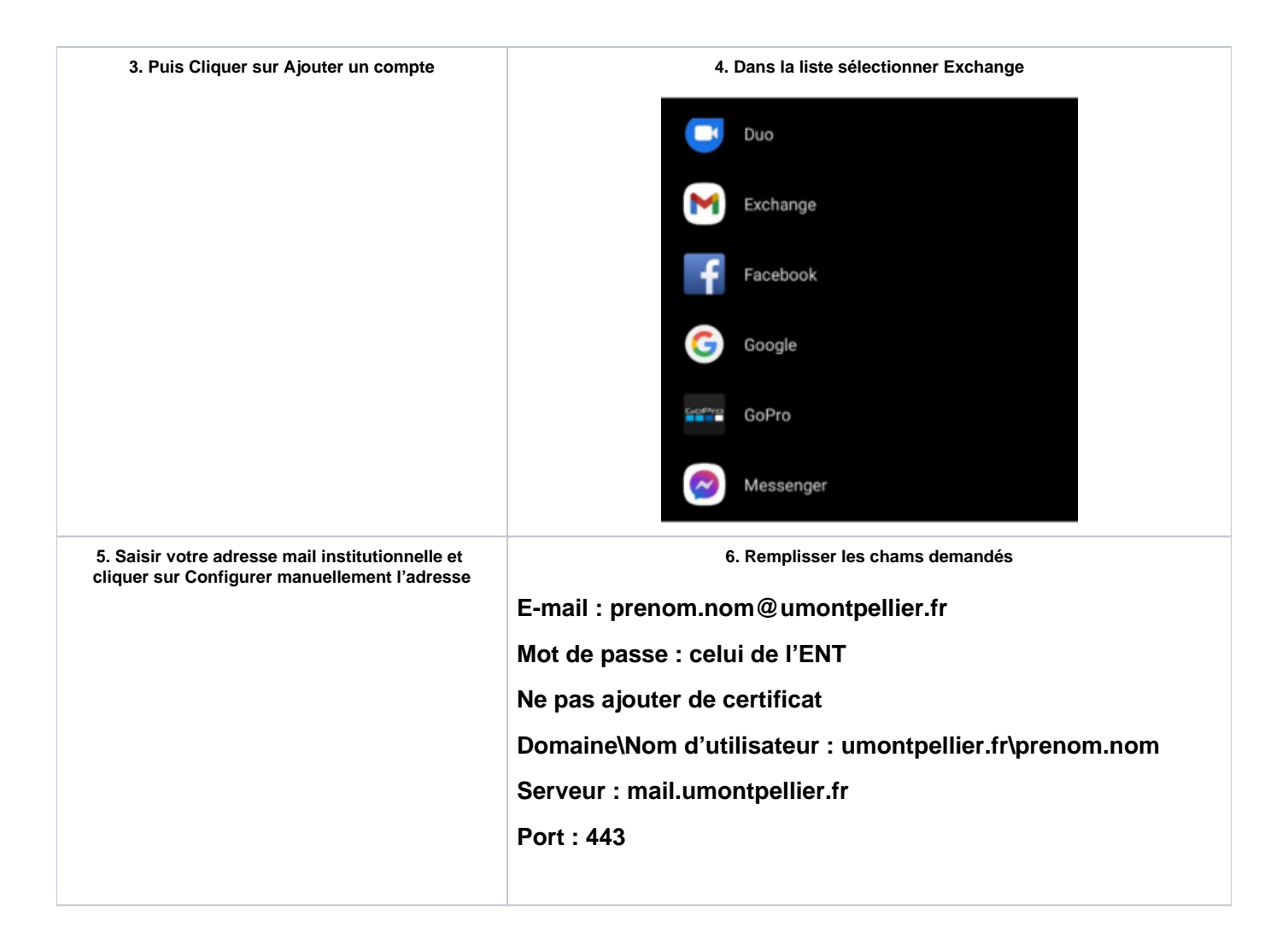

## Configuration pour les sytèmes Apple

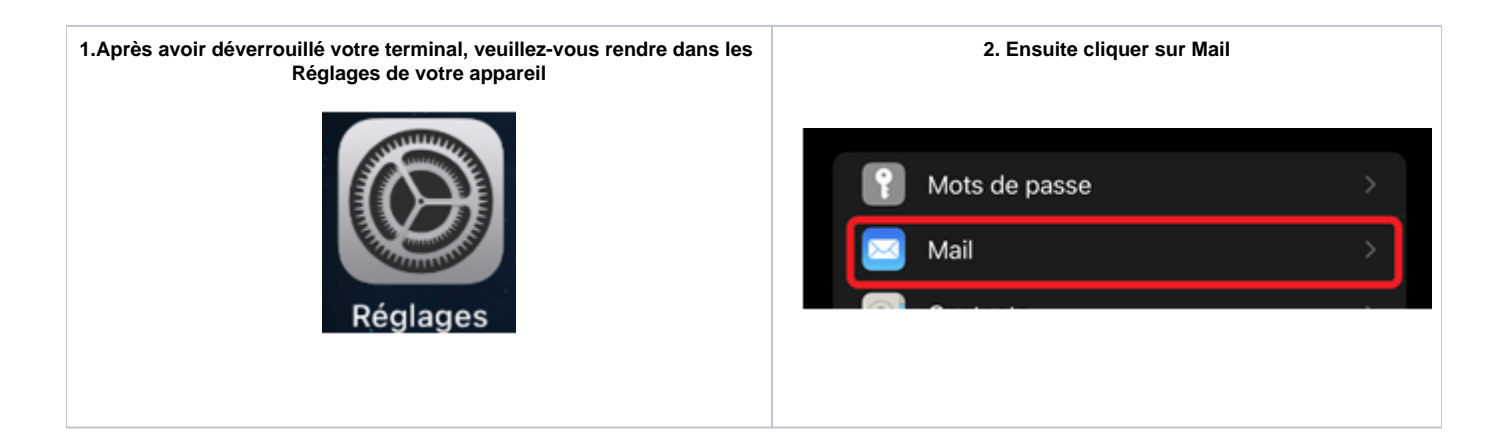

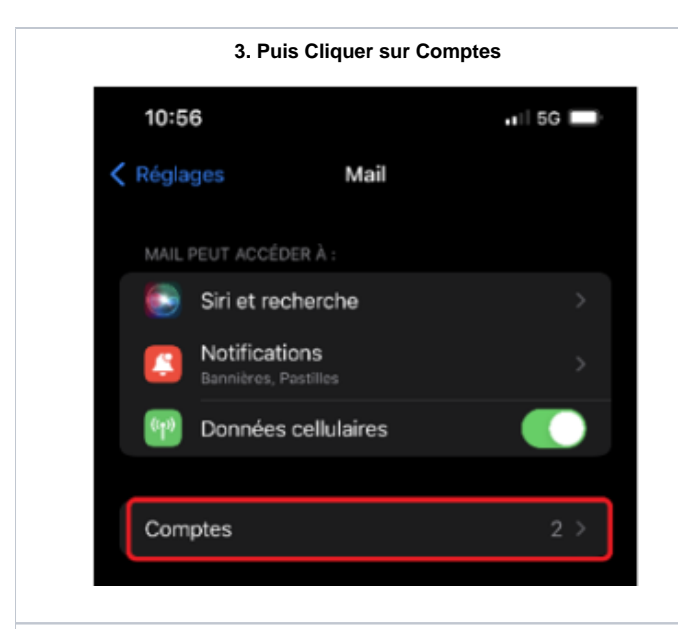

5. Dans la liste sélectionner Microsoft Exchange

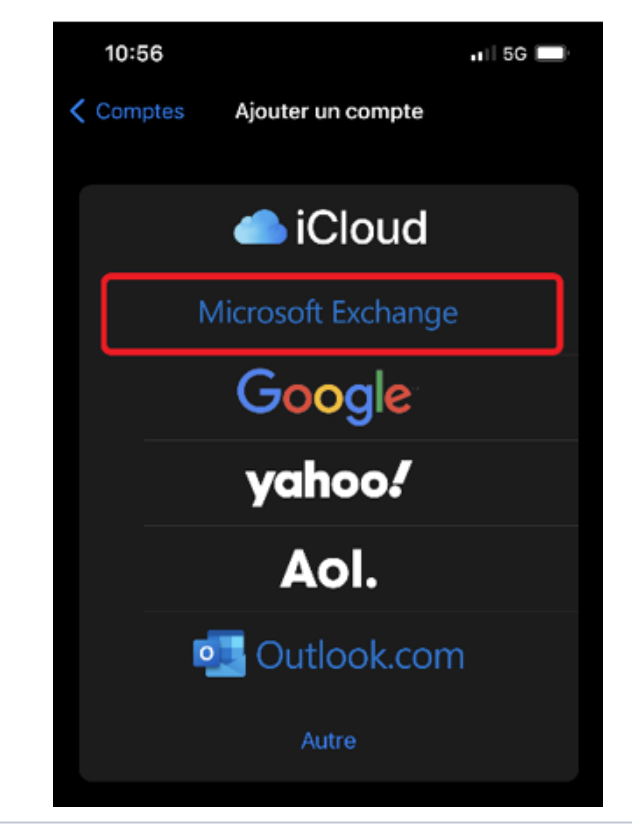

| 4. Puis Ajouter un compte |                                   |         |         |  |  |
|---------------------------|-----------------------------------|---------|---------|--|--|
| 10:56                     |                                   | •III 5G | 11   5G |  |  |
| 🗸 Mail                    |                                   | Comptes |         |  |  |
|                           | COMPTES                           |         |         |  |  |
|                           | iCloud<br>Contacts, Calendrier, S |         | >       |  |  |
|                           | Outlook<br>Mail, Notes            |         | >       |  |  |
|                           | Ajouter un compte                 | ;       | >       |  |  |
|                           |                                   |         |         |  |  |
|                           | Nouvelles donnée                  | s Push  | >       |  |  |
|                           |                                   |         |         |  |  |

6. Saisir votre adresse mail institutionnelle et cliquer sur Suivant

| 10:56                                                                                                    |                           | . III 5G 🔲 |  |  |
|----------------------------------------------------------------------------------------------------|---------------------------|------------|--|--|
| Annuler                                                                                                    | Exchange                  | Suivant    |  |  |
| E-mail prénom.nom@umontpellier.fr                                                                                                    |                           |            |  |  |
| Description                                                                                                    | Exchange                  |            |  |  |
| L'ajout d'un compte Exchange permettra à l'administrateur<br>Exchange de gérer votre appareil à distance. L'administrateur<br>peut ajouter ou supprimer des restrictions et effacer votre<br>appareil à distance.<br>Identifiant Exchange de cet appareil |                           |            |  |  |
|                                                                                                    | D5HSEONIJ50893HLEOUCG1019 | 9C         |  |  |
|                                                                                                    |                           |            |  |  |
|                                                                                                    |                           |            |  |  |

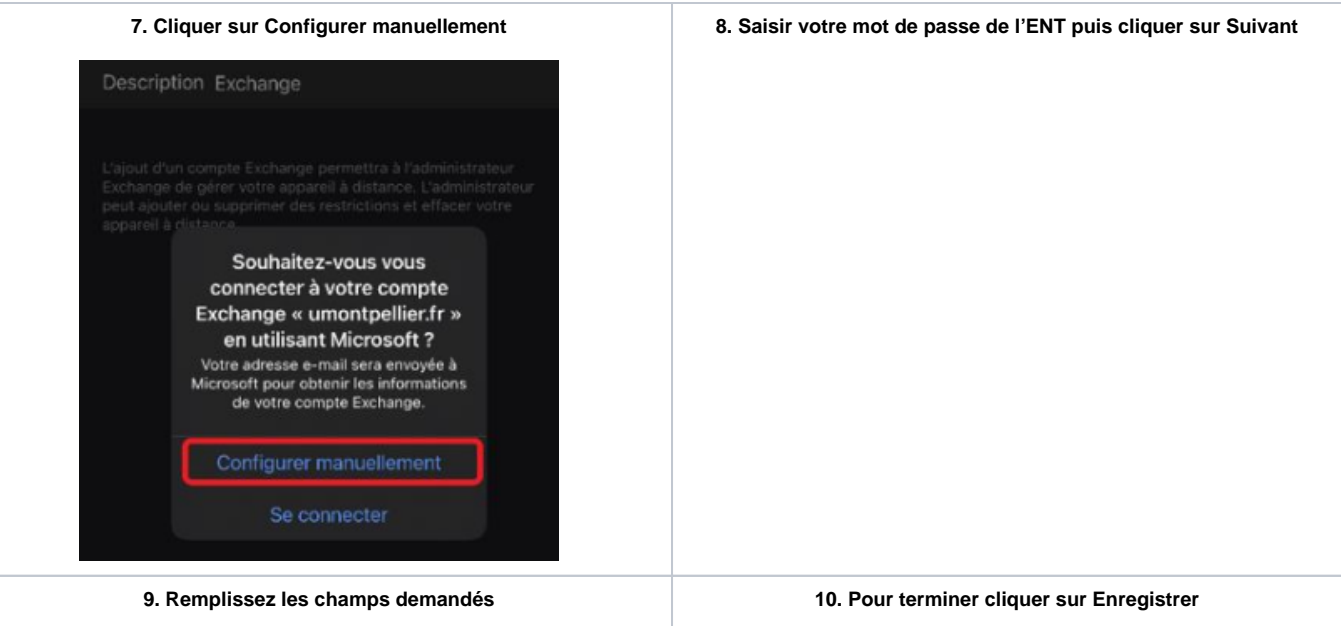

Adresse mail : prénom.nom@umontpellier.fr

Serveur : mail.umontpellier.fr

Domaine : umontpellier.fr

Nom d'utilisateur : prénom.nom

Mot de passe : celui de l'ENT

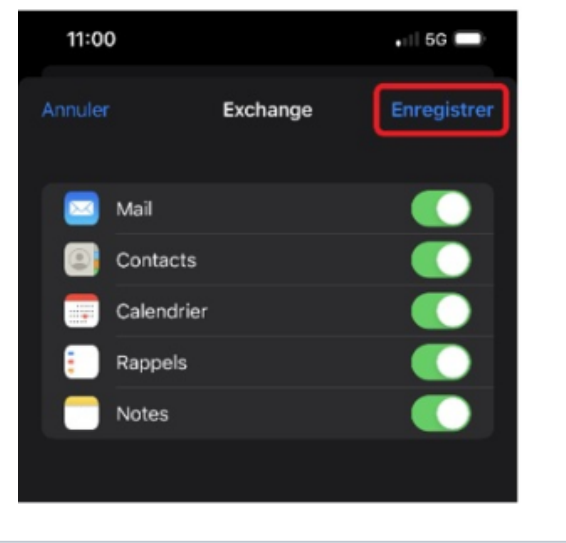